## **Google Maps oder Apple Maps**

wesentliche Unterschiede:

- Google Maps Karten können herunter geladen werden (offline nutzbar)
- Google Maps ist auch auf Apple-Geräten nutzbar, Apple Maps nur auf Apple-Geräten

= daher wird nachfolgend Google Maps auf beiden Betriebsystemen näher beschrieben

Video-Tutorial hier >>>

## **Android** > Navigation starten oder beenden

- 1. Öffnen Sie die Google Maps App auf Ihrem Android-Smartphone oder -Tablet.
- 2. Suchen Sie einen Ort oder tippen Sie auf der Karte darauf.
- 3. Tippen Sie unten links auf **Route**. Wenn Sie die Schaltfläche gedrückt halten, wird die Navigation direkt gestartet und Sie können die Schritte 4 bis 6 überspringen.
- 4. Wählen Sie die gewünschte Fortbewegungsart aus.
- 5. Alternative Routen werden auf der Karte grau dargestellt. Tippen Sie auf eine der grauen Linien, um der entsprechenden Route zu folgen.
- 6. Tippen Sie auf "Starten" A . Falls die Meldung "GPS wird gesucht" zu sehen ist, hat Ihr Smartphone kein GPS-Signal. Dies kann beispielsweise der Fall sein, wenn Sie sich in oder in der Nähe eines Tunnels, eines Parkhauses oder eines anderen Ortes befinden, an dem kein GPS-Signal empfangen werden kann.
- 7. Wenn Sie die Navigation beenden oder abbrechen möchten, tippen Sie links unten auf "Schließen" ×.

Hier weitere Informationen >>>

## **Apple** > Navigation starten oder beenden

- 1. Öffnen Sie die Google Maps App
- 2. Suchen Sie einen Ort oder tippen Sie auf der Karte darauf.
- 3. Tippen Sie links unten auf **Route**. Auf dem nächsten Bildschirm sind ein Auto, ein Bus, ein Fahrrad, eine winkende Person und ein Fußgänger zu sehen.
- 4. Wählen Sie die gewünschte Fortbewegungsart aus.
- 5. Alternative Routen werden auf der Karte grau dargestellt. Tippen Sie auf eine der grauen Linien, um der entsprechenden Route zu folgen.
- Tippen Sie auf "Starten" A . Falls die Meldung "GPS wird gesucht" zu sehen ist, hat Ihr Smartphone kein GPS-Signal. Dies kann beispielsweise der Fall sein, wenn Sie sich in oder in der Nähe eines Tunnels, eines Parkhauses oder eines anderen Ortes befinden, an dem kein GPS-Signal empfangen werden kann.
- 7. Wenn Sie die Navigation beenden oder abbrechen möchten, wischen Sie vom unteren Rand nach oben und tippen Sie auf **Beenden**.